# 酪農ヘルパー業務電算システム

2-5.インストール手引書 (Windows10)

## 2-5.インストール手引書(Windows10)

| 1. インス  | トールの前提                 |                 |
|---------|------------------------|-----------------|
| 2. フォル  | ダ作成                    |                 |
| 2-1.    | セットアップの実行              | (所要時間:1分)2-5-1  |
| 2-2.    | セットアップの完了              |                 |
| 3NET    | Framework 3.5 SP1 の有効化 |                 |
| 3-1.    | 有効化の設定                 | (所要時間:15分)2-5-2 |
| 4. SQL  | Server 2014            |                 |
| 4-1.    | セットアップの実行              | (所要時間:30分)2-5-5 |
| 4-2.    | セットアップ中                |                 |
| 4-3.    | セットアップの完了              |                 |
| 5. DB 褚 | 刃期構築(その1)              |                 |
| 5-1.    | セットアップの実行              | (所要時間:1分)2-5-7  |
| 5-2.    | セットアップの完了              |                 |
| 6. DB ネ | 刃期構築(その2)              |                 |
| 6-1.    | セットアップの実行              | (所要時間:1分)2-5-8  |
| 6-2.    | セットアップの完了              |                 |
| 7. 酪農⁄  | ヽルパー業務電算システム           |                 |
| 7-1.    | セットアップの実行              | (所要時間:1分)2-5-8  |
| 7-2.    | セットアップ中                |                 |
| 7-3.    | セットアップの完了              |                 |

#### 1. インストールの前提

インストールの前提条件として、Administrator 権限が必要です。

※ヘルパー協会より配布されているバージョンアップ CD(2017 年 3 月修正版)をご用意ください。 ※この処理で使用するのはバージョンアップ CD(2017 年 3 月修正版)内の「Windows10 向け新規インストー ル」フォルダのみです。「バージョンアップ用」フォルダは使用しないでください。

- 2. フォルダ作成
- 2-1.セットアップの実行

(所要時間:1分)

インストール CD の Windows10 向け新規インストールフォルダの 0. フォルダ作成の setup.bat をダ ブルクリックします。

| C:¥Windows¥system32¥cmd.exe                                                                                                    | -                                  |                      | × |
|----------------------------------------------------------------------------------------------------|------------------------------------|----------------------|---|
| "C:¥CDImage¥0. フォルダ作成¥setup.bat"<br>C:¥CDImage¥0. フォルダ作成¥RAKUNOHELPER¥DBBackup¥JPNHe perSetup.bak<br>C:¥CDImage¥0. フォルダ作成¥RAKUNOHELPER¥Excel¥Import¥農家マスタ取込レイ<br>C:¥CDImage¥0. フォルダ作成¥RAKUNOHELPER¥Excel¥Sample¥DR 利用日数別農家<br>C:¥CDImage¥0. フォルダ作成¥RAKUNOHELPER¥Excel¥Sample¥R_利用実績報告書<br>C:¥CDImage¥0. フォルダ作成¥RAKUNOHELPER¥Excel¥Sample¥R_利用実績報告書<br>C:¥CDImage¥0. フォルダ作成¥RAKUNOHELPER¥Excel¥Sample¥R_例<br>G:¥CDImage¥0. フォルダ作成¥RAKUNOHELPER¥Excel¥Sample¥R_<br>6 個のファイルをコピーしました<br>正常終了<br>続行するには何かキーを押してください | ´アウト<br>■数報行<br>×Is<br>×Is<br>ざい.t | .xls<br>告書.xls<br>xt | 6 |
|                                                                                                    |                                    |                      |   |
|                                                                                                    |                                    |                      |   |
|                                                                                                    |                                    |                      | ~ |

2-2.セットアップの完了

下記画面で「正常終了」のメッセージが表示されればセットアップの完了です。Enter キーを押して 画面を閉じます。

#### 3. .NET Framework 3.5 SP1 の有効化

#### 3-1.有効化の設定

(所要時間:15分)

※この処理の完了後、パソコンの再起動が必要となります。

① スタートボタンを右クリックし、「プログラムと機能」をクリックしてください。

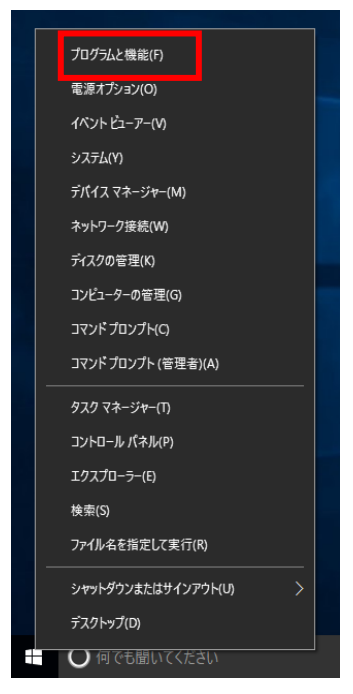

#### ② 下記画面が表示されます。[Windows の機能の有効化または無効化]をクリックしてください。

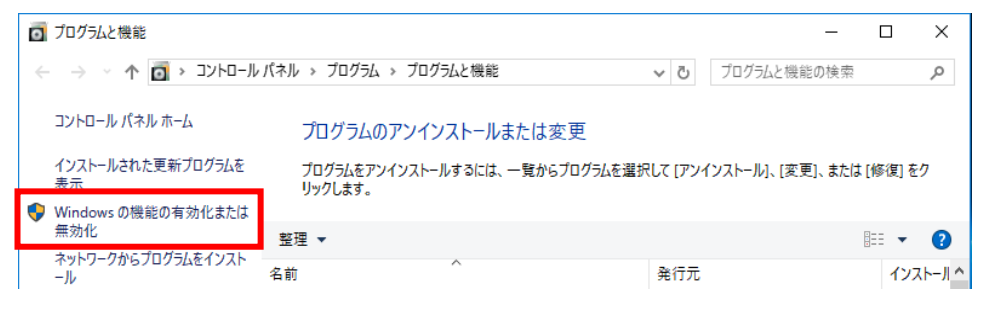

③ 下記画面が表示されます。[.NET Framework 3.5 (.NET 2.0 および 3.0 を含む)]にチェックを入 れ、[OK]ボタンをクリックしてください。

※既にチェックが入っている場合は、次の「4. SQL Server 2014」の処理を行ってください。

| 📷 Windows の機能                                                                                                    | -                |                | ×       |
|----------------------------------------------------------------------------------------------------|------------------|----------------|---------|
| Windows の機能の有効化または無効化                                                                                                    |                  |                | ?       |
| 機能を有効にするには、チェック ボックスをオンにしてください<br>は、チェック ボックスをオフにしてください。 塗りつぶされたチェッ<br>部が有効になっていることを表します。                                                                                                    | 。機能を無<br>ック ボックフ | ≣効にする<br>₹は、機能 | に<br>の— |
| 😠 🔲NET Framework 3.5 (.NET 2.0 および 3.0 を                                                                                                    | 含む)              |                | ^       |
| Active Directory 51 F711 F 5109 F9 9-                                                                                                    | -67              | •              |         |
| Internet Explorer 11                                                                                                    |                  |                |         |
| Microsoft PDF 印刷                                                                                                    |                  |                |         |
| 🗉 🔲 Microsoft メッセージ キュー (MSMQ) サーバー                                                                                                    |                  |                |         |
| 🗉 🔄 MultiPoint Connector                                                                                                    |                  |                |         |
| Image: Image: Imag |                  |                |         |
|                                                                                                    |                  |                |         |
| □ RAS 接続マネージャー管理キット (CMAK)                                                                                                    |                  |                |         |
| 🛛 🗌 Remote Differential Compression API サポ                                                                                                    | /-ト              |                | Υ       |
| ОК                                                                                                    |                  | キャンセ           | ll      |

④ 下記画面が表示されます。[Windows Update からファイルをダウンロードする]をクリックしてく ださい。

|   |                                                               | × |
|---|---------------------------------------------------------------|---|
| ~ | 📷 Windows の機能                                                 |   |
|   | 一部の機能のインストールを完了するには、Windows Update でファイルをダウンロードする必要が<br>あります。 | ¢ |
| [ | → Windows Update からファイルをダウンロードする                              |   |
|   | → Windows Update に接続しない<br>お使いの PC には変更が加えられません。              |   |
|   |                                                               |   |
|   | キャンセル                                                         |   |

⑤ 下記画面が表示されます。しばらくお待ちください。

|              | ×                   |     |
|--------------|---------------------|-----|
| ÷            | 🕅 Windows の機能       |     |
|              | 必要なファイルをダウンロードしています |     |
|              |                     |     |
|              |                     |     |
|              |                     |     |
| 1            |                     |     |
|              | ×                   |     |
| $\leftarrow$ | windowsの機能          |     |
|              | 変更を適用しています          |     |
|              |                     |     |
|              |                     |     |
|              |                     |     |
| 1            |                     | - 1 |

⑥ 下記画面が表示されます。[閉じる]ボタンをクリックしてください。

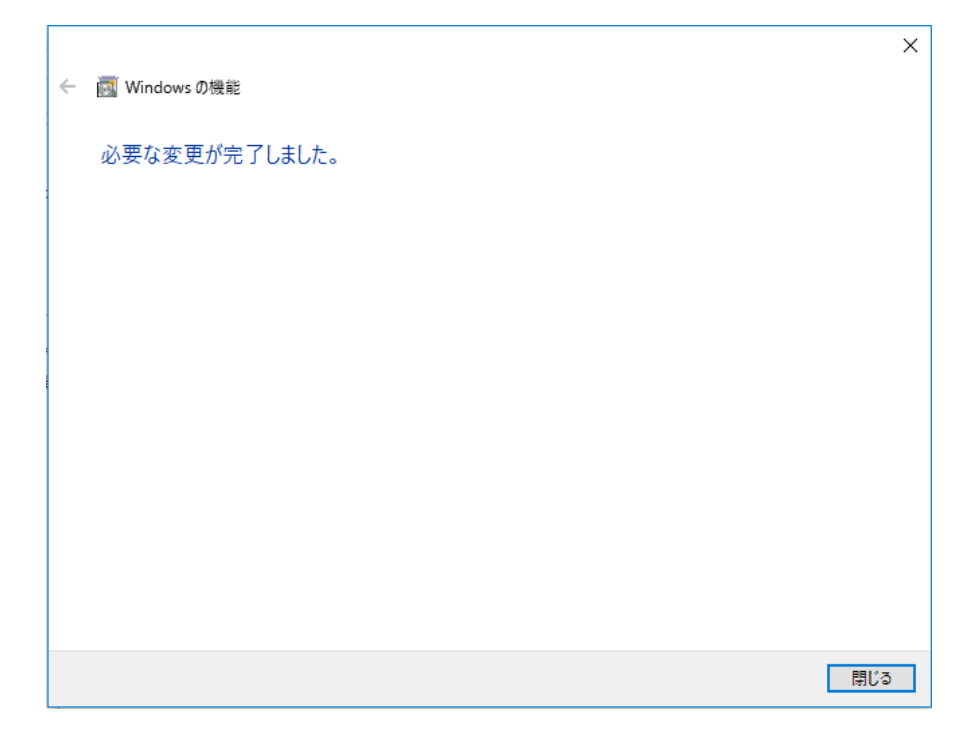

⑦ 念のため、パソコンを再起動してください。

#### 4. SQL Server 2014

4-1.セットアップの実行

(所要時間:30分)

インストール CD の Windows10 向け新規インストールフォルダの 4. SQL Server 2014 の Install.bat をダブルクリックします。

#### 4-2.セットアップ中

① 下記画面が表示されます。[はい]ボタンをクリックします。

※この処理の完了後、パソコンの再起動が必要となります。

| ユーザー アカウント制御<br>このアプリがデバイスに変更さ<br>か?                              | ×<br>を加えることを許可します       |
|-------------------------------------------------------------------|-------------------------|
| SQL Server 2014<br>確認済みの発行元: Microsoft Co<br>ファイルの入手先: このコンピューター」 | rporation<br>ニのハード ドライブ |
| 詳細を表示はい                                                           | いいえ                     |

② 下記画面が表示されます。[OK]ボタンをクリックします。

| 展開ファイルのディレクト     | ・リを選択             | ×              |
|------------------|-------------------|----------------|
| 展開ファイルのディレク      | トリを選択             |                |
| SODImage¥4.SQL S | Server 201 4¥SQLI | EXPRWT_%6_JPN¥ |
| ОК               | キャンセル             | 参照             |

③ 下記画面が表示されます。しばらくお待ちください。

| Microsoft SQL Server 2014 Express with Tools                   | ×       |
|----------------------------------------------------------------|---------|
|                                                                |         |
| 準備中: C:\CDImage\4. SQL Server 2014\SQLEXPRWT_x86_JPN\104\9F8C9 | EIP.DLL |
| - キャン                                                          | セル      |

④ 下記画面が表示されます。

SQL Server 2014 Microsoft SQL Server 2014 セットアップは現在の操作を処理しています。しばらくお待ちください。

## ⑤ 下記画面が表示されます。

| セットアップの更新プログラムが検出され、インストール対象として指定した場合は、更新プログラムもインストールされます。        セットアップの更新プログラムが検出され、インストール対象として指定した場合は、更新プログラムもインストールされます。        セットアップファイルのクシストール<br>インストールの進行快況      タスク      ステータス        タスク      ステータス        製品の更新プログラムのスキャン      失敗        セットアップファイルの分ウンロード      スキップ        セットアップファイルの街出      スキップ        セットアップファイルの台ンストール      開始されていません | 馪 SQL Server 2014 セットアップ                        |                                        |                        | -       |      | $\times$ |
|----------------------------------------------------------------------------------------------------|-------------------------------------------------|----------------------------------------|------------------------|---------|------|----------|
| セットアップ ファイルのインストール<br>インストールの進行状況      タスク      ステータス        タスク      ステータス        製品の更新プログラムのスキャン      矢版        セットアップ ファイルのグウンロード      スキップ        セットアップ ファイルのカウンフード      スキップ        セットアップ ファイルのウンストール      開始されていません                                                                                                    | <b>セットアップ ファイルのインス</b><br>SQL Serverセットアップの更新プロ | <b>ストール</b><br>1グラムが検出され、インストール対象として指定 | した場合は、更新プログラムもインストールされ | れます。    |      |          |
| インストールの進行状況  タスク  ステークス    製品の更新プログラムのスキャン  失敗    セットアップファイルの分ウンロード  スキップ    セットアップファイルの始出  スキップ    セットアップファイルのインストール  開始されていません                                                                                                    | セットアップ ファイルのインストール                              |                                        |                        |         |      |          |
| タスク  ステータス    製品の更新プログラムのスキャン  失敗    セットアップファイルのダウンロード  スキップ    セットアップファイルの油出  スキップ    セットアップファイルのインストール  開始されていません                                                                                                    | インストールの進行状況                                     |                                        |                        |         |      |          |
| 製品の更新プログラムのスキャン<br>セットアップ ファイルのグウンロード<br>セットアップ ファイルの伯治出<br>セットアップ ファイルのインストール<br>開始されていません                                                                                                    |                                                 | タスク                                    | ステータス                  |         |      |          |
| セットアップファイルのダウンロード スキップ<br>セットアップファイルの抽出 スキップ<br>セットアップファイルのインストール 開始されていません                                                                                                    |                                                 | 製品の更新プログラムのスキャン                        | 失敗                     |         |      |          |
| セットアップ ファイルの油出 スキップ<br>セットアップ ファイルのインストール 開始されていません                                                                                                    |                                                 | セットアップ ファイルのダウンロード                     | スキップ                   |         |      |          |
| セットアップ ファイルのインストール 開始されていません                                                                                                    |                                                 | セットアップファイルの抽出                          | スキップ                   |         |      |          |
|                                                                                                    |                                                 | セットアップ ファイルのインストール                     | 開始されていません              |         |      |          |
|                                                                                                    |                                                 |                                        |                        |         |      |          |
|                                                                                                    |                                                 |                                        |                        |         |      |          |
|                                                                                                    |                                                 |                                        |                        |         |      |          |
|                                                                                                    |                                                 |                                        |                        |         |      |          |
|                                                                                                    |                                                 |                                        |                        |         |      |          |
|                                                                                                    |                                                 |                                        |                        |         |      |          |
|                                                                                                    |                                                 |                                        |                        |         |      |          |
|                                                                                                    |                                                 |                                        |                        |         |      |          |
|                                                                                                    |                                                 |                                        |                        |         |      |          |
|                                                                                                    |                                                 |                                        |                        |         |      |          |
|                                                                                                    |                                                 |                                        |                        |         |      |          |
|                                                                                                    |                                                 |                                        |                        |         |      |          |
|                                                                                                    |                                                 |                                        |                        |         |      |          |
|                                                                                                    |                                                 |                                        |                        |         |      | _        |
| < 戻る(B) 次へ(N) > キャンセル                                                                                                    |                                                 |                                        | < 戻る(B)                | 次へ(N) > | キャンセ | ΙV       |

## ⑥ 下記画面が表示されます。しばらくお待ちください。

| 髋 SQL Server 2014 セットアップ |                                                                                 | _  |     |  |
|--------------------------|---------------------------------------------------------------------------------|----|-----|--|
| インストールの進行状況              |                                                                                 |    |     |  |
| セットアップ ファイルのインストール       |                                                                                 |    |     |  |
| インストールの進行状況              |                                                                                 |    |     |  |
|                          | Install_WatsonX86_Cpu32_Action : PublishProduct. Publishing product information |    |     |  |
|                          |                                                                                 |    |     |  |
|                          |                                                                                 |    |     |  |
|                          |                                                                                 |    |     |  |
|                          |                                                                                 |    |     |  |
|                          |                                                                                 |    |     |  |
|                          |                                                                                 |    |     |  |
|                          |                                                                                 |    |     |  |
|                          |                                                                                 |    |     |  |
|                          |                                                                                 |    |     |  |
|                          |                                                                                 |    |     |  |
|                          |                                                                                 |    |     |  |
|                          |                                                                                 |    |     |  |
|                          | 次へ(N) > キャンセ                                                                    | JL | ヘルフ |  |

4-3.セットアップの完了

下記画面で「正常終了」のメッセージが表示されればセットアップの完了です。Enter キーを押して 画面を閉じます。

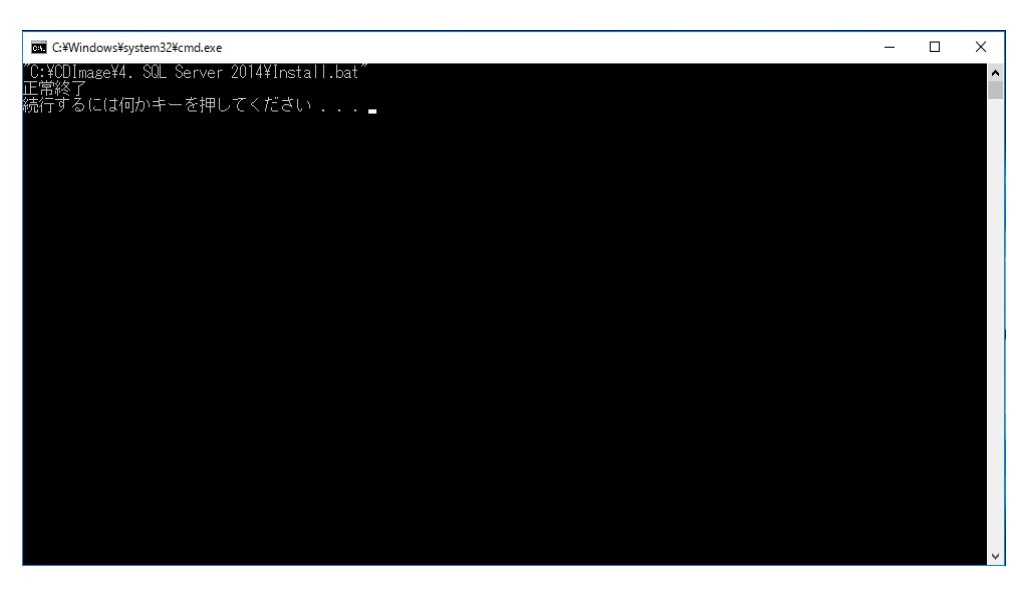

この後、パソコンの再起動を行ってください。

5. **DB 初期構築(その1)** 

5-1.セットアップの実行

(所要時間:1分)

インストール CD の Windows10 向け新規インストールフォルダの 5. DB 初期構築の setup1.bat を ダブルクリックします。

5-2.セットアップの完了

下記画面で「正常終了」のメッセージが表示されればセットアップの完了です。Enter キーを押して 画面を閉じます。

|     | C:¥Windows¥system32¥cmd.exe                                                                | - | × |
|-----|--------------------------------------------------------------------------------------------|---|---|
| 101 | C:¥QDImage¥5. DB 初期構築¥setup1.bạt <sup>‴</sup><br>テータベース コンテキストが 'master' に変更されました。<br>工業なっ |   | ^ |
| 土之能 | 上世教」<br>統行するには何かキーを押してください                                                                 |   |   |
|     |                                                                                            |   |   |
|     |                                                                                            |   |   |
|     |                                                                                            |   |   |
|     |                                                                                            |   |   |
|     |                                                                                            |   |   |
|     |                                                                                            |   |   |
|     |                                                                                            |   |   |
|     |                                                                                            |   |   |
|     |                                                                                            |   |   |
|     |                                                                                            |   | ~ |

#### 6. **DB 初期構築(その2)**

- 6-1.セットアップの実行 (所要時間:1分)
  インストール CD の Windows10 向け新規インストールフォルダの 5. DB 初期構築の setup2.bat を ダブルクリックします。
- 6-2.セットアップの完了

下記画面で「正常終了」のメッセージが表示されればセットアップの完了です。Enter キーを押して 画面を閉じます。

| C:#Windows#system32¥cmd.exe                                                                                                    | - | × |
|----------------------------------------------------------------------------------------------------|---|---|
| $ \frac{1}{2} - \frac{1}{2} - 1$ |   |   |
| 続行するには何かキーを押してください                                                                                                    |   | ~ |

#### 7. 酪農ヘルパー業務電算システム

7-1.セットアップの実行

(所要時間:1分)

インストール CD の Windows10 向け新規インストールフォルダの 6. 酪農ヘルパーシステムの setup.exe をダブルクリックします。

7-2.セットアップ中

① 下記画面が表示されます。[インストール]ボタンをクリックします。

| アプリケーションのインストール - セキュリティの警告                                                                                           |           | $\times$     |
|----------------------------------------------------------------------------------------------------|-----------|--------------|
| 公開元を確認できません。<br>このアプリケーションをインストールしますか?                                                                                |           |              |
| 名前:<br>酪農ヘルパー業務電算システム<br>発信元 (下の文字列の上にマウス ポインターを置くと、完全なドメインが表示されます):<br>C.¥CDImage¥6. 酪農ヘルパーシステム<br>公開元:<br>不明な公開元です。 |           |              |
|                                                                                                    | インストール(I) | インストールしない(D) |
| アプリケーションは便利ですが、コンピューターに危害を及ぼす可能性があります。ソフトウェアの発行元を信頼でき<br>ない場合、このソフトウェアをインストールしないでください。 <u>詳細情報…</u>                   |           |              |

② 下記画面が表示されます。

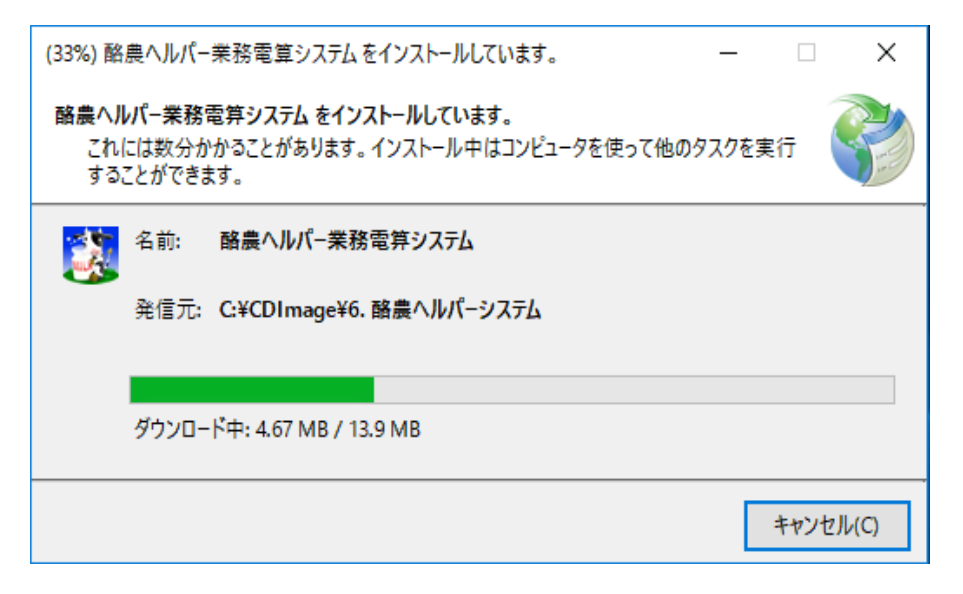

### 7-3.セットアップの完了

下記画面が表示されればセットアップの完了です。

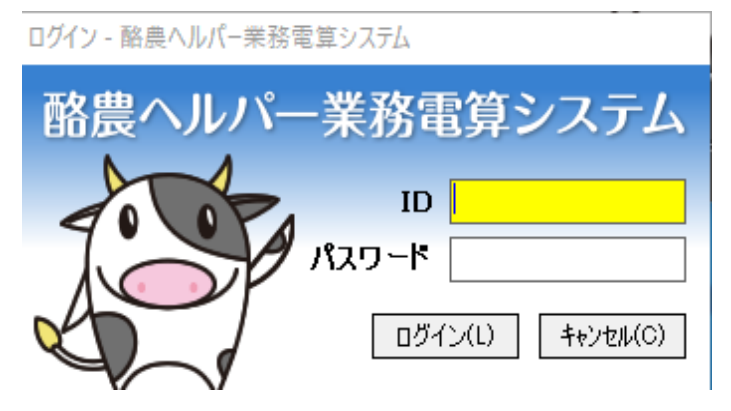